## Einen Ordner in Ihrem Netzwerk freigeben um die HEOS Netzwerk-Freigabe Funktion zu nutzen (Windows 7 & 10)

Nutzen Sie den Windows-Explorer (in der Taskbar) um zu dem Ordner zu navigieren, welchen Sie freigeben möchten (im Beispiel der "Musik" Ordner).

- 1. Klicken Sie mit der rechten Maustaste auf den Ordner und wählen "Eigenschaften" aus.
- 2. Wählen Sie den Reiter "Freigabe" an.
- 3. Klicken Sie auf "Erweiterte Freigabe".
- 4. Setzen Sie den Haken bei "Diesen Ordner freigeben".
- 5. Standardmäßig ermöglicht das Freigeben einer Datei oder eines Ordners bei Windows 10, jedem Nutzer den schreibgeschützten Zugriff, das heisst Sie können ihn nur öffnen. Klicken Sie auf "**OK**" um den Ordner freizugeben. Der schreibgeschützte Zugriff ist alles was die HEOS Netzwerk-Freigabe benötigt.

|       | Open                                                                                                    | Music Properties ×                                                                                                    | Music Properties ×                                                                                                    | Advanced Sharing X                                                                                                    |
|-------|----------------------------------------------------------------------------------------------------|----------------------------------------------------------------------------------------------------|----------------------------------------------------------------------------------------------------|----------------------------------------------------------------------------------------------------|
|       | Open in new window<br>Pin to Quick access                                                                                                    | General Sharing Security Previous Versions Customize                                                                                                    | General Sharing Security Previous Versions Customize                                                                                                    | Share this folder                                                                                                    |
| Music | 7-Zip       >         CRC SHA       >         Scan with Windows Defender          Share with       >         Restore previous versions          Include in library       >         Pin to Start       >         Add to archive       >         Add to "Music.rar"       >         Compress and email       > | Music         Type:       File folder         Location:       C:\Users\Administrator         Size:       228 MB (239,271,153 bytes)         Size on disk:       228 MB (239,325,184 bytes)         Contains:       26 Files, 0 Folders         Created:       Tuesday, February 02, 2016, 12:29:42 PM | Network File and Folder Sharing         Music         Not Shared         Network Path:         Not Shared         Share         Advanced Sharing         Set custom permissions, create multiple shares, and set other advanced sharing options.         Image: Advanced Sharing         Mathematication of the start of the start of the st | Settings<br>Share name:<br>Music<br>Add Remove<br>Limit the number of simultaneous users to: 20 -<br>Comments:<br>Permissions Caching<br>5 OK Cancel Apply |
|       | Compress to "Music.rar" and email Send to Cut Copy Create shortcut Delete Rename Properties                                                                                                    | Attributes: <ul> <li>Read-only (Only applies to files in folder)</li> <li>Hidden</li> <li>Advanced</li> </ul> OK       Cancel       Apply                                                                                                    |                                                                                                    |                                                                                                    |

## Verfahren zum Ermitteln der IP-Adresse Ihres Computers (Windows 7)

#### So ermitteln Sie die IP-Adresse Ihres Computers (Windows 7) Wechseln Sie zur nächsten Seite für Windows 10.

1. Klicken Sie mit der rechten Maustaste auf das WLAN-Symbol in der Taskleiste und wählen Sie "Netzwerk öffnen und Verteilzentrum"

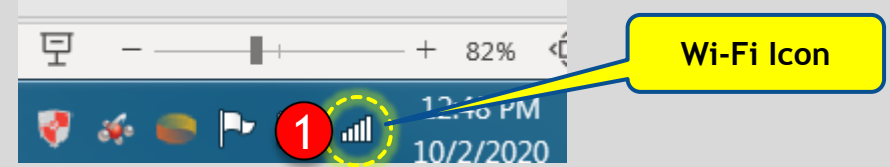

3. Bewegen Sie den Mauszeiger über das Symbol Ihres Computers.

Netzwerkbezogene Informationen werden angezeigt, einschließlich der IPv4 (IP-Adresse).

2. Klicken Sie in der oberen rechten Ecke des Fensters auf den Link "Vollständige Karte anzeigen".

Dies öffnet die Netzwerkkarte (Bild auf der rechten Seite).

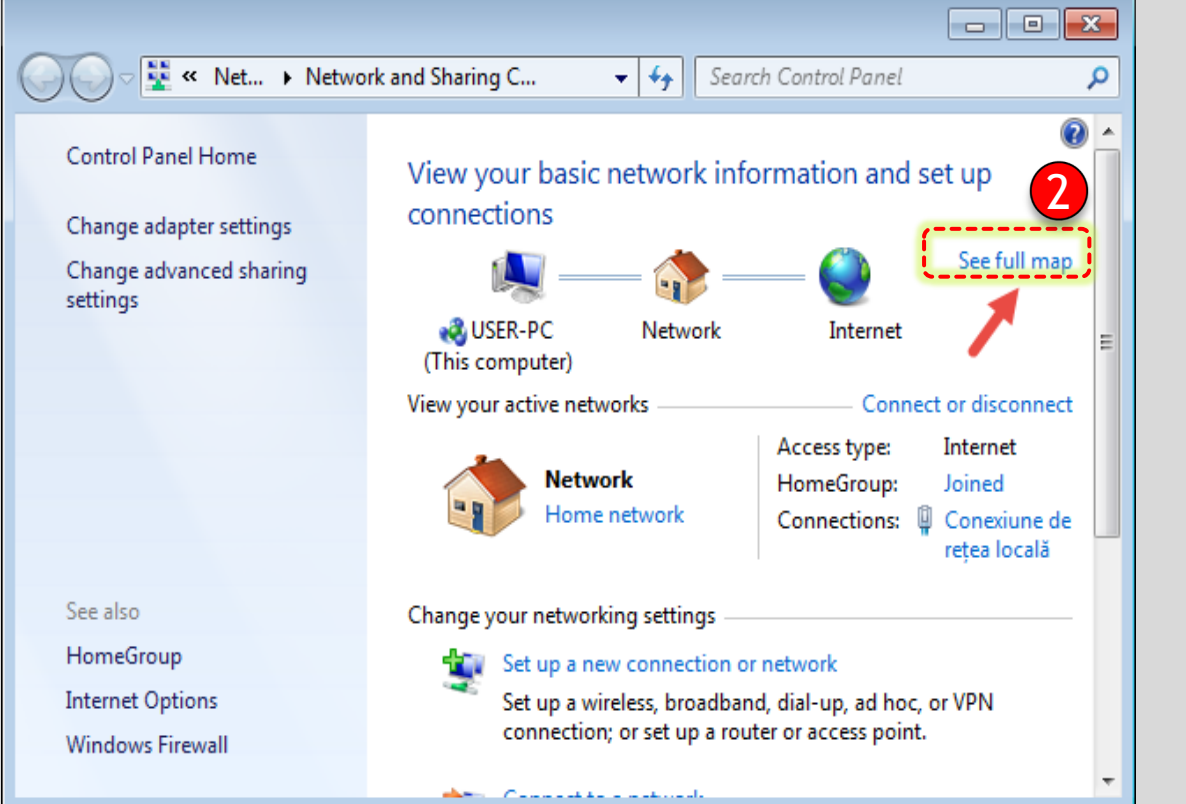

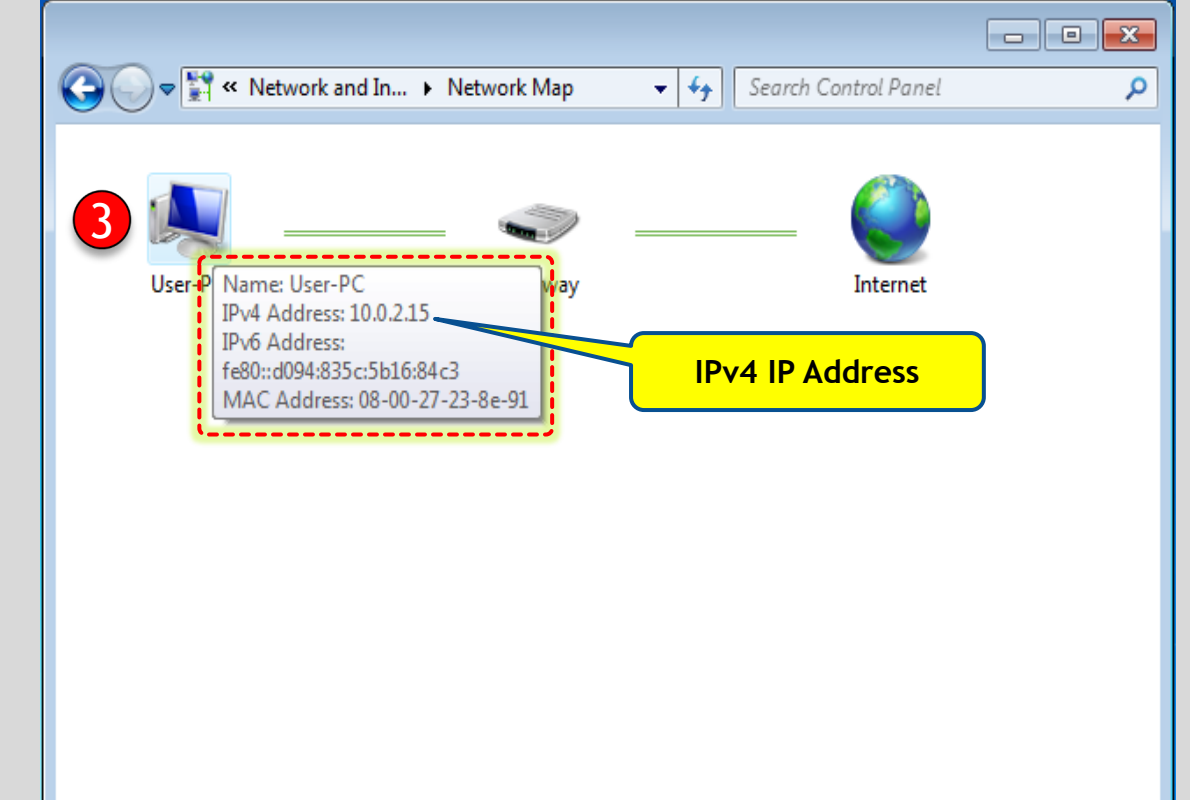

# Verfahren zum Ermitteln der IP-Adresse Ihres Computers (Windows 10)

### Für Wi-Fi-Verbindung

- 1. Klicken Sie einmal auf das WLAN-Symbol in der Taskleiste.
- 2. Klicken Sie dann auf das Wi-Fi-Netzwerk, mit dem Sie verbunden sind.
- 3. Klicken Sie auf "Eigenschaften".
- 4. Suchen Sie nach Ihrer IP-Adresse, die neben der IPv4-Adresse aufgeführt ist.

| Contoso 2<br>Connected, secured<br><u>Properties</u>  | <ul> <li>Settings</li> <li>EERO_HEOS_WiFi</li> <li>Off</li> <li>If you set a data limit, Windows will set the metered connection setting for you to help you stay under your limit.</li> <li>Set a data limit to help control data usage on this network</li> </ul> |                                     |
|-------------------------------------------------------|----------------------------------------------------------------------------------------------------|-------------------------------------|
| Disconnect                                            | IP settings                                                                                                    | Automatic (DHCP)                    |
| Fabrikam<br>Secured                                   | Edit                                                                                                    |                                     |
|                                                       | Properties                                                                                                    |                                     |
| ( Woodgrove                                           | SSID:<br>Protocol:                                                                                                    | EERO_HEOS_WiFi<br>Wi-Fi 4 (802.11n) |
| Secured                                               | Security type:                                                                                                    | WPA2-Personal                       |
|                                                       | Network band:                                                                                                    | 5 GHz                               |
|                                                       | Network channel:                                                                                                    | 36                                  |
| Mahuark 9: Internet cattings                          | Link speed (Receive/Transmit):                                                                                                    | 300/300 (Mbps)                      |
| Network of internet seconds                           | Link-local IPv6 address:                                                                                                    | fe80::693e:8770:ff9b %12            |
| Change settings, such as making a connection metered. | IPv4 address:                                                                                                    | 192.168.4.27                        |
| A \$ 90                                               | IPv4 DNS servers:                                                                                                    | 192.168.4.1<br>192.168.1.1          |
| Mobile                                                | Manufacturer:                                                                                                    | Broadcom                            |
| Wi-Fi Airplane mode hotspot                           | Description:                                                                                                    | Broadcom 802.11n Network<br>Adapter |
| 1200 PM                                               | Driver version:                                                                                                    | 6.30.223.256                        |
| WIF1 Icon 2/10/2017 23                                | Physical address (MAC):<br>Copy                                                                                                    | DC-85-DE-3D-3C-2F                   |

# Für Ethernet-Verbindung

1. Klicken Sie mit der rechten Maustaste auf das Ethernet-Symbol in der Taskleiste und wählen Sie "Netzwerk- und Freigabecenter öffnen".

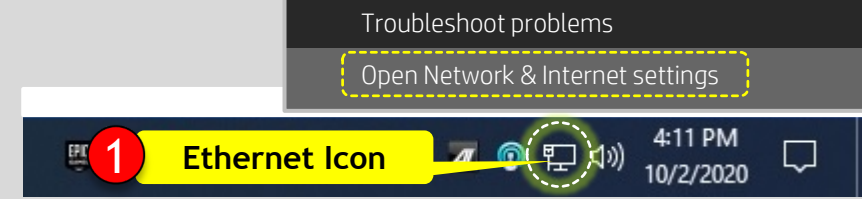

2. Klicken Sie unter Ethernet auf "Eigenschaften" und suchen Sie nach Ihrer IP-Adresse, die neben aufgeführt ist IPv4-Adresse.

|   | Settings                |                                                                                                    | ← Settings                                                                                                    |  |
|---|-------------------------|----------------------------------------------------------------------------------------------------|----------------------------------------------------------------------------------------------------|--|
|   | Home     Find a setting | Status<br>Network status                                                                                                    | EERO_HEOS_WIFi  If you have a limited data plan and want more control over data usane make this concertion a metered network. Some and might |  |
| / | Network & Internet      |                                                                                                    | work differently to reduce data usage when you're connected to this network.                                                                 |  |
|   | 🕭 Status                | Ethernet<br>Private network                                                                                                    | Set as metered connection Off Off                                                                                                    |  |
|   |                         | You're connected to the Internet<br>If you have a limited data plan, you can make this network a<br>metered connection or change other properties. | If you set a data limit, Windows will set the metered connection<br>setting for you to help you stay under your limit.                       |  |
|   | P Dial-up               | From the last 30 days                                                                                                    | Set a data limit to help control data usage on this network                                                                                  |  |
|   | * VPN                   | Properties Data usage                                                                                                    | IP settings                                                                                                    |  |
|   | n Airplane mode         | Wi-Fi (EERO_HEOS_WiFi) 66.21 GB<br>From the last 30 days                                                                                           | IP assignment: Automatic (DHCP) Edit                                                                                                    |  |
|   | (I) Mobile hotspot      | Properties Data usage                                                                                                    |                                                                                                    |  |
|   | Proxy                   |                                                                                                    | Properties                                                                                                    |  |
|   |                         | Show available networks<br>View the connection options around you.                                                                                 | Link speed (Receive/Transmit):         1000/1000 (Mbps)           Link-local IPv6 address:         fe80::88af:2326:7555:714%9                |  |
|   |                         | Advanced network settings                                                                                                    | IPv4 address:         192.168.4.203           IPv4 DNS servers:         192.168.4.1           192.168.1.1         192.168.1.1                |  |
|   |                         | Change adapter options<br>View network adapters and change connection settings.                                                                    | Manufacturer: Intel Corporation Description: Intel(R) 82579V Gigabit Network Connection                                                      |  |
|   |                         | Retwork and Sharing Center<br>For the networks you connect to, decide what you want to share.                                                      | Driver version:         12.17.10.8           Physical address (MAC):         30-85-A9-8E-8E-19                                               |  |
|   |                         | Network troubleshooter<br>Diagnose and fix network problems.                                                                                       | Сору                                                                                                    |  |
|   |                         | View hardware and connection properties                                                                                                    |                                                                                                    |  |